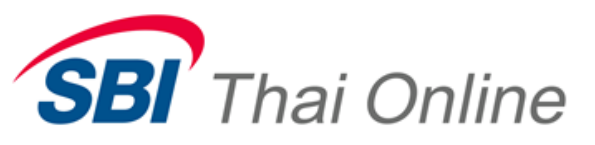

Application IPad User Manual Equity

Version E.1.0.0 September, 2015

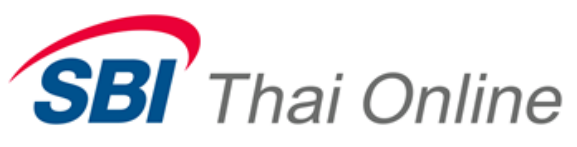

### Overview

เอกสารนี้ใช้ในการอธิบายฟังก์ชั่นการใช้งานของโปรแกรม เพื่อเพิ่มช่างทางในการรับทราบ ข้อมูลหลักทรัพย์ รวมถึงการส่งคำสั่งซื้อขายหลักทรัพย์ Equity ผ่านทาง Mobile ได้ด้วยตัวเอง

## Functional

ประกอบด้วย

- 1.ฟังก์ชั้นแสดงข้อมูลตลาด (Market)
  - a. แสดงข้อมูลภาพรวมของตลาด SET Index, SET50, SET100, SETHD, MAI
  - b. แสดง Index ในรูปแบบ Graph
- 2.ฟังก์ชั่นแสดงข้อมูลภาพรวม (Dash Board)
  - a. แสดงข้อมูลโดยรวมของหลักทรัพย์ที่ต้องการ
  - b. แสดงข้อมูล Ticker
  - แสดงหลักทรัพย์ที่ต้องการเฝ้าดูได้ 5 favorite โดยสามารถเปลี่ยนชื่อ favorite ได้ตามต้องการ (แบบ Best Bid/Offer)
  - d. แสดงข้อมูล Portfolio Status ที่จำเป็นกับการซื้อขาย และสามารถแสดง order status ได้
  - e. แสดงข้อมูล SET โดยย่อ
- 3. ฟังก์ชั่นแสดงข้อมูลหุ้น 5 อันดับแรก โดยสามารถเพิ่มหรือแก้ไขหุ้นที่สนใจได้ (5 Bid)
- 4. ฟังก์ชั่นแสดงข้อมูลของหลักทรัพย์แบบจัดลำดับ (Ranking)
  - a. Most Active Value
  - b. Most Active Volume
  - c. Most Active Foreign
  - d. Most Active Swing
  - e. Active Sector
  - f. Top Gain /Loser Stock
  - g. Top Gain /Loser Foreign
  - h. Top Gain/Loser Pre-Open
  - i. Top Buy
  - j. Top Sell
- 5. ฟังก์ชั่นแสดงข้อมูลหลักทรัพย์ (Quote)
  - แสดงข้อมูลรายละเอียดของหลักทรัพย์ที่ต้องการได้
  - b. แสดงข้อมูลจำนวนและราคา 5 bid/offer ของหลักทรัพย์ที่ต้องการ พร้อมด้วย กราฟสรุปความเคลื่อนไหว ของราคาหลักทัพย์
  - c. แสดงข้อมูลราคาซื้อ/ขายล่าสุดเรียงตามเวลา ของหลักทรัพย์ที่ต้องการได้ (Transaction by Time)

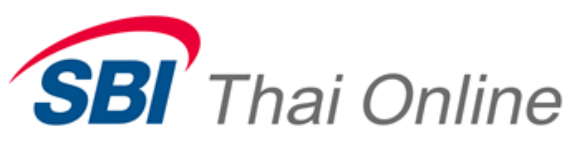

- d. แสดงข้อมูลสรุปราคาซื้อ/ขายล่าสุดเรียงตามเวลา ของหลักทรัพย์ที่ต้องการได้ (Summary Transaction by Time)
- e. แสดงข้อมูลหุ้นแบบ Stock Active
- 6. ฟังก์ชั่นการส่งคำสั่งซื้อขายหลักทรัพย์ (Buy/Sell)
  - a. ส่งคำสั่งซื้อขายหลักทรัพย์ โดยสามารถกดได้ที่รูปรถเข็นบนแถบด้านบน
  - b. ในหน้าจอส่งคำสั่งซื้อขายหลักทรัพย์จะแสดงข้อมูลราคาซื้อ/ขายล่าสุด 5 ราคาได้
  - c. ในหน้าจอส่งคำสั่งซื้อขายหลักทรัพย์จะแสดงข้อมูลราคาซื้อ/ขายล่าสุดเรียงตามเวลาของหลักทรัพย์ (Transaction by time) ได้
  - d. ในหน้าจอแสดงใบคำสั่งทั้งหมดได้ (View Order)
  - e. สามารถแสดง Portfolio Status
  - f. สามารถส่งคำสั่ง Cancel คำสั่งซื้อขายในหน้าจอได้
  - g. สามารถแสดง Ticker Market และ Ticker Stock ได้
- 7.ฟังก์ชั่นแสดงข้อมูลการสั่งซื้อขายหลักทรัพย์ (Order/Portfolio)
  - a. แสดงข้อมูล Account Information
  - b. แสดงข้อมูลผลการลงทุนเกี่ยวกับค่ากำไร/ขาดทุน (Portfolio) โดยแสดงข้อมูลสรุป
  - c. แสดงรายการและสถานะของคำสั่งซื้อขายหลักทรัพย์ (Order Status)
  - d. แสดงข้อมูล Order Confirm (Confirm Summary)
  - e. แสดงข้อมูล Credit Balance
- 8.ฟังก์ชั่นกำหนดการใช้งาน (Setting)
  - a. Confirm order before send
  - b. Summary Ticker
  - c. Default Trust Condition
  - d. Default Order Condition
  - e. Always On Screen
  - f. Remember PIN
  - g. Logout

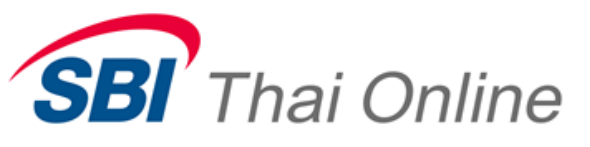

#### iPad Screen

## 1.ฟังก์ชั้นแสดงข้อมูลตลาด (Market)

แสดงข้อมูลตลาด (Market)

- แสดงข้อมูลภาพรวมของตลาด SET Index, SET50, SET100, SETHD, MAI
- แสดง Index ในรูปแบบ Graph

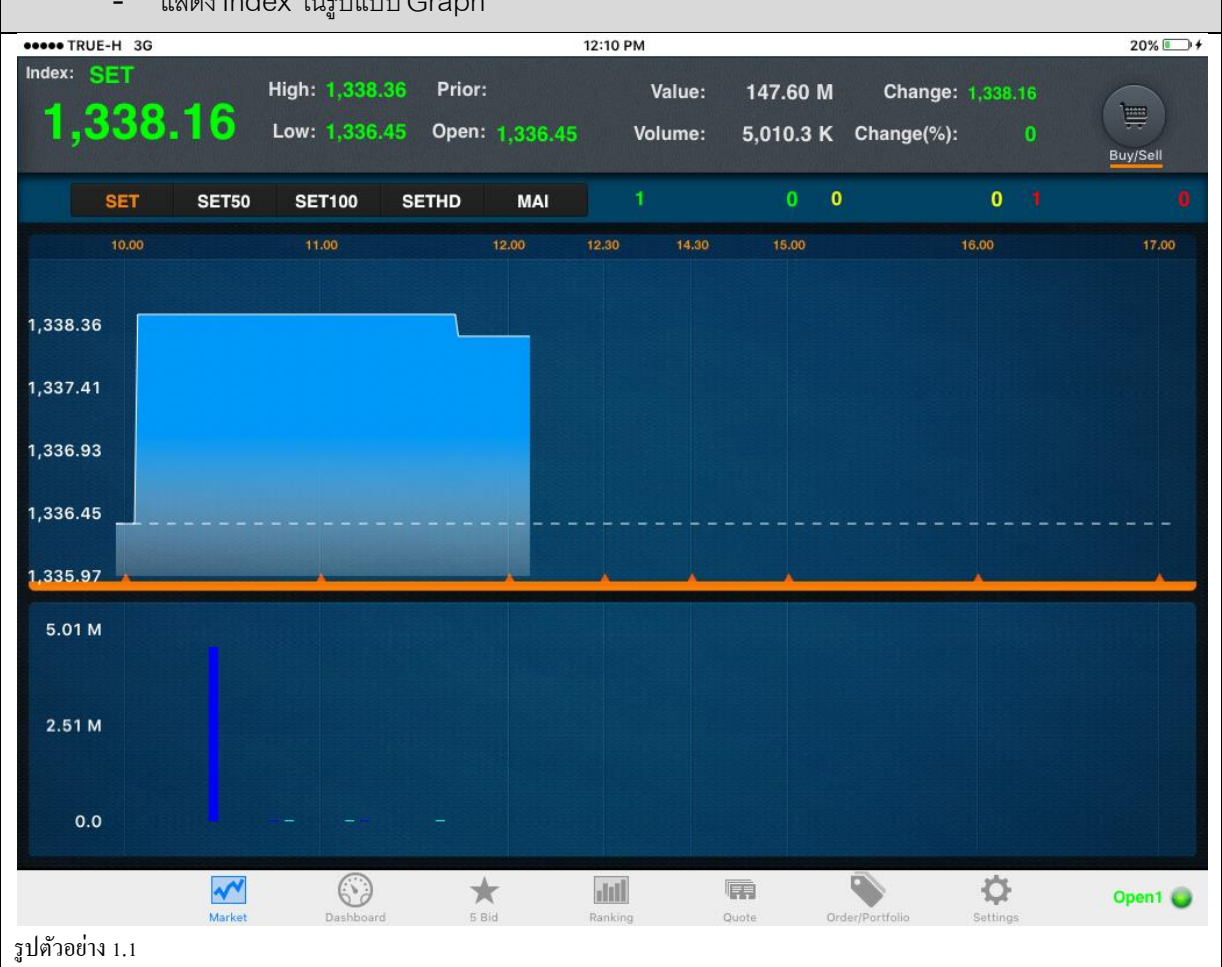

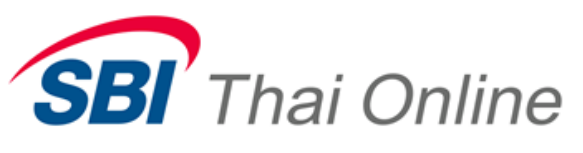

## 2. ฟังก์ชั้นแสดงข้อมูลภาพรวม (Dash Board)

แสดงข้อมูลภาพรวม (Dash Board)

- สามารถสลับระหว่าง Favorite Best Bid/Offer ได้ ( รูปตัวอย่าง 2.1 )
- เมื่อกดเลือกแถบหุ้นบน Favorite จะนำหุ้นที่เลือกไปแสดงบนหน้า Buy/Sell ทันที
- แสดง ticker ทั้งหมด
- สามารถกดบนแถบปุ่ม Portfolio , Order Status เพื่อเลือกแสดงข้อมูลได้

| ••••• TRUE-H 3G                                             | 12:00 PM                    |                             | 21% 💷                             |
|-------------------------------------------------------------|-----------------------------|-----------------------------|-----------------------------------|
| SET 1,338.36<br>HIGH 1,338.36<br>CHANGE % 0.128 CHANGE 1.71 | EFORL<br>EFORL              | LAST CHANGE                 | CHANGE % 2.48                     |
| SYMBOL SIDE VOLUME PF                                       | CE> Favorite > : Favorite 1 |                             |                                   |
| EFORL B 100 1                                               | 18 SYMBOL VOLUME            | BID OFFER VOLUME LA         | ST CHG > TOTAL                    |
| EFORL B 100 1                                               | .18 BBL                     | 100.00 1,200 100.0          | 10 -1.00 70.10 K                  |
|                                                             | BDMS                        |                             | 0.00                              |
|                                                             | EFORL 1,000                 | <b>1.17</b> 1.24 1,000 1.2  | 24 0.03 55.21 K                   |
|                                                             | РТТ                         |                             | 0.00                              |
|                                                             | TRUE 100                    |                             | 0.00                              |
|                                                             |                             |                             |                                   |
|                                                             | Portfolio Order Statu       | IS ACCOUNT                  | 8800091 🔻                         |
|                                                             |                             |                             | e MktValue UnRealized <b>&gt;</b> |
|                                                             | <b>BAY</b> 100              | 100 33.83 3,382.50 33.75    | 5 3,375.00 -16.81                 |
|                                                             | BBL 100                     | 100 101.22 10,122.46 100.00 | 0 10,000.00 -150.04               |
|                                                             | BDMS 200                    | 200 25.06 5,011.12 25.00    | 5,000.00 -24.91                   |
|                                                             | BTS 200                     | 200 9.02 1,804.00 8.00      | 0 1,600.00 -208.41                |
| Market Das                                                  | board 5 Bid Ranking         | Quote Order/Portfolio       | Open1 O                           |
| รูปตัวอย่าง 2.1                                             |                             |                             |                                   |

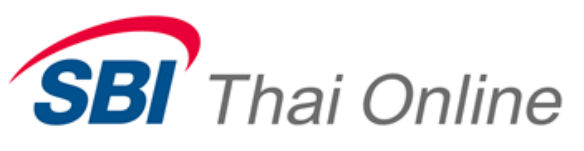

#### 3. ฟังก์ชั้นแสดง 5 Bid

| แสดงข้อมูล                  | เสดงข้อมูล Bid/Offer 5 อันดับแรก ของแต่ละ Favorite ที่เลือกไว้ สามารถเพิ่มหรือแก้ไขหุ้นที่สนใจ (5 Bid) |                                                                   |                                            |                                                                                                  |                                |                                                                                       |                                                                                                    |  |  |  |
|-----------------------------|----------------------------------------------------------------------------------------------------|-------------------------------------------------------------------|--------------------------------------------|--------------------------------------------------------------------------------------------------|--------------------------------|---------------------------------------------------------------------------------------|----------------------------------------------------------------------------------------------------|--|--|--|
| •••• TRUE-H 3               | G                                                                                                    |                                                                   |                                            | 12:01 PM                                                                                         |                                |                                                                                       | 20% 💷                                                                                                    |  |  |  |
| SET<br>HIGH 1,3<br>CHANGE % | 1,33<br>338.36 LC<br>0.128 CHAN                                                                        | <b>38.16</b><br>DW 1,336.45<br>GE 1.71                            | EFC                                        | RL                                                                                               | LAST<br>1.24                   | change<br>0.03                                                                        | CHANGE %<br>2.48                                                                                                    |  |  |  |
| Favorite                    | > : Favori                                                                                             | te 1                                                              |                                            |                                                                                                  |                                |                                                                                       |                                                                                                    |  |  |  |
| High 1<br>Low Vol           | BBL<br>01.00 Ceiling<br>00.00 Floor<br>lume Bid Of                                                     | 100.00<br>131.00 -1.00<br>70.75 -8.95<br>ler Volume<br>0.95 1.200 | BDN<br>High<br>Low<br>Volume               | MS S<br>Ceiling 32<br>Floor M<br>Bid Offer                                                       | .50 0.00<br>(30 0.00<br>Volume | EFORL<br>High 1.24 Ceilin<br>Low 1.17 Floor<br>Volume Bid<br>1,000 1.15<br>5,200 1.15 | 1.24           9         1.57         0.03           0.85         2.48           Offer         Volume           1.24         1,000           1.25         5,200 |  |  |  |
|                             | PTT                                                                                                    | 6                                                                 | TBI                                        | IF S                                                                                             |                                |                                                                                       |                                                                                                    |  |  |  |
| High<br>Low<br>Vol          | Ceiling<br>Floor<br>lume Bid Of                                                                        | 286.00 0.00<br>151.00 0.00<br>fer Volume                          | High<br>Low<br>Volume<br>100<br>200<br>100 | Ceiling 14<br>Floor 3<br>Bid Offer<br>0.00<br>0.00<br>0.00<br>0.00<br>0.00<br>0.00<br>0.00<br>0. | .40 0.00<br>) 0.00<br>Volume   | Order/Partfolia Si                                                                    | Open1 🥃                                                                                                    |  |  |  |
| รูปตัวอย่าง 3.1             |                                                                                                    |                                                                   |                                            |                                                                                                  |                                |                                                                                       |                                                                                                    |  |  |  |

### 4. ฟังก์ชั้นแสดงข้อมูลของหลักทรัพย์แบบจัดลำดับ (Ranking)

แสดงข้อมูลหลักทรัพย์ แบบรายตัว และข้อมูลของหลักทรัพย์แบบจัดลำดับ (Ranking)

- เมื่อกดเลือกแถบหุ้นบนหน้าจอ Ranking จะนำหุ้นที่เลือกไปแสดงบนหน้า Buy/Sell ทันที
- ในส่วนของ Most Active (ส่วนซ้าย) สามารถกดเลือกแสดงข้อมูลได้ดังนี้
- a) Most Active Value
- b) Most Active Volume
- c) Most Active Foreign
- d) Most Active Swing
- e) Active Sector
  - ในส่วนของ Top Gain/Loss (ส่วนกลาง) สามารถกดเลือกแสดงข้อมูลได้ดังนี้

SBI Thai Online Securities Co., Ltd.

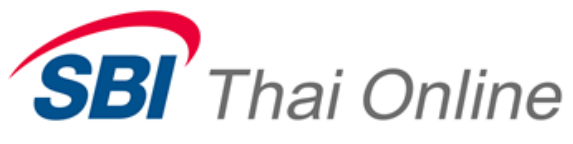

| a) Top Gain /Loser Stock        |            |                     |             |                          |                      |          |
|---------------------------------|------------|---------------------|-------------|--------------------------|----------------------|----------|
| b) Top Gain /Loser Foreign      |            |                     |             |                          |                      |          |
| c) Top Gain/Loser Pre-Ope       | n          |                     |             |                          |                      |          |
| - ในส่วนของ Top Buy/Sell (ส่วา  | นขวา) สาม′ | ารถกดเลือกแสดง      | ข้อมูลได้ดั | งนี้                     |                      |          |
| a) Top Buy                      |            |                     |             |                          |                      |          |
| b) Top Sell                     |            |                     |             |                          |                      |          |
| - สามารถเลื่อนดูข้อมูลของแต่ละส | ่วนได้     |                     |             |                          |                      |          |
| ••••• TRUE-H 3G                 |            | 12:02 PM            |             |                          |                      | 20% 💷    |
| SET 1.338.16                    |            | וסר                 | LAST        | CHANGE                   | CHANGE %             |          |
| HIGH 1,338.36 LOW 1,336.45      |            | JUL                 | 1 9/        | 0.03                     | 2 18                 |          |
| CHANGE % 0.128 CHANGE 1.71      | EFOF       | RL.                 | 1.24        | 0.05                     | 2.40                 | Buy/Sell |
| Most Active Value               | ٦          | op Gain/Loser Stock | >           |                          | Top Buy              | >        |
| Stock Last Total Value          | Stock      | Last                | %Chg 🖇      | stock                    | last                 | Chg>     |
| RBL 100.00 70.10 K              | KBANK      | 177.50              | 4.41        |                          |                      |          |
| KBANK 177.50 17.75 K            |            |                     |             |                          |                      |          |
|                                 |            |                     |             |                          |                      |          |
|                                 |            |                     |             |                          |                      |          |
|                                 |            |                     |             |                          |                      |          |
|                                 |            |                     |             |                          |                      |          |
|                                 | Stock      | Last                | %Chg        |                          |                      |          |
|                                 |            |                     |             |                          |                      |          |
|                                 |            |                     |             |                          |                      |          |
|                                 |            |                     |             |                          |                      |          |
|                                 |            |                     |             |                          |                      |          |
|                                 |            |                     |             |                          |                      |          |
|                                 |            |                     |             |                          |                      |          |
|                                 |            |                     |             |                          |                      |          |
| Market Dashboard                | s Bid      | Ranking             | Quote       | Order/Portfolio          | <b>O</b><br>Settings | Open1 🥘  |
| รูปตัวอย่าง 4 .1                |            | 1040/20132/101      |             | Concerne This Connection |                      |          |

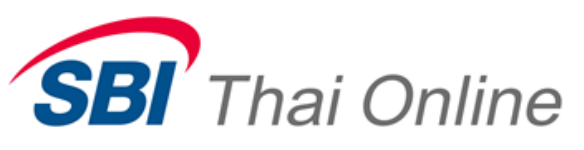

## 5. ฟังก์ชั่นแสดงข้อมูลหลักทรัพย์ (Quote)

แสดงรายชื่อหลักทรัพย์ (Quote)

- สามารถสลับดูข้อมูล Price List ได้
- สามารถกดปุ่มรูปกราฟชนาดเล็กบริเวณช้าย กึ่งบนหน้าจอ เพื่อขยายดูกราฟรายหุ้น ( รูปตัวอย่าง 4.2)
- กดปุ่มรูปกราฟชนาดเล็กบริเวณซ้าย กราฟจะย่อมาไว้ที่กึ่งบนหน้าจอ (รูปตัวอย่าง 4.1)

| eeeee TRUE-H 3G                            |                            |               |         | 12:0   | 2 PM              | 'n    |              |      |                      |       | 20%      |
|--------------------------------------------|----------------------------|---------------|---------|--------|-------------------|-------|--------------|------|----------------------|-------|----------|
| SET 1,5<br>HIGH 1,338.35<br>CHANGE % 0.128 | 338.<br>LOW 1,33<br>CHANGE | 16.45<br>1.71 | EF      |        |                   | LAST  | г сі<br>О    | HANG | ые сни<br>В 2        | NGE 9 | Buy/Sell |
| CEILING / FLOOR                            |                            | VOLUME        |         |        |                   |       | VOLUME       |      | BID OF               | FER   | VOLUME   |
| 1.57 / 0.85                                |                            | 27,100        | 1.21    | 1      |                   |       | 1,0          | 00   |                      | .24   | 1,000    |
| OPEN VOLUME                                |                            |               |         |        |                   |       | 5,20         | 00   |                      | .25   | 5,200    |
| 5,000                                      |                            | 13,700        | 1.24    | / 1.17 |                   | 1.21  |              |      |                      |       |          |
| PAR                                        |                            | VERAGE        | OPEN1/0 | PEN2   |                   |       |              |      |                      |       |          |
|                                            |                            | 1.21          | 50.00   | /      |                   |       |              |      |                      |       |          |
| EXECUTE                                    |                            |               |         |        |                   |       | TIME         | SIDE | VOLUME               | PRICE | CHANGE   |
|                                            |                            |               | 1.25    | 5,200  |                   |       | 11:28:58     | В    | 100                  | 1.24  | 0.03     |
|                                            |                            |               | 1.24    | 1,000  | 4,200             | 42    | 11:28:50     | в    | 100                  | 1.24  | 0.03     |
|                                            |                            |               | 1.23    |        | 5,200             | 52    | 11:28:49     | В    | 100                  | 1.24  | 0.03     |
| 300                                        |                            |               | 1.22    |        | 5,200             | 52    | 11:28:45     | В    | 100                  | 1.24  | 0.03     |
| 600                                        |                            |               | 1.21    |        | 5,200             | 52    | 11:28:43     | В    | 100                  | 1.23  | 0.02     |
| 2,300                                      | 23                         |               |         |        | 2,900             | 29    | 11:28:41     | В    | 100                  | 1.23  | 0.02     |
| 2,500                                      |                            |               |         |        | 2,600             | 26    | 11:28:38     | В    | 100                  | 1.22  | 0.01     |
| 3,800                                      |                            |               |         |        | 1,800             | 18    | 11:28:37     | В    | 100                  | 1.22  | 0.01     |
| 4,200                                      | 42                         | 1,000         |         |        |                   |       | 11:28:36     | в    | 100                  | 1.21  | 0.00     |
|                                            |                            | 5,200         |         |        |                   |       |              |      |                      |       | -0.04    |
| Ma                                         | <b>A</b> rket              | Dashboard     | *       | Ran    | <b>II</b><br>king | Quote | Order/Portfo | lio  | <b>Ö</b><br>Settings |       | Open1 🥘  |
| รูปตัวอย่าง 5.1                            |                            |               |         |        |                   |       |              |      |                      |       |          |

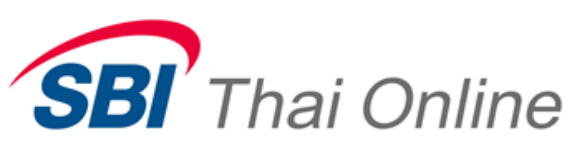

| ••••• TRUE-H 3G                                     |                                         | 12:0              | 3 PM        |                 |                          | 20% 💷        |
|-----------------------------------------------------|-----------------------------------------|-------------------|-------------|-----------------|--------------------------|--------------|
| SET 1,38.36<br>HIGH 1,338.36<br>CHANGE % 0.128 CHAN | <b>38.16</b><br>ow 1,336.45<br>ige 1.71 | EFOR              | L LAST      | снал<br>0.0     | <sup>де сна</sup><br>3 2 | .48          |
| CEILING / FLOOR                                     | BUY VOLUME                              |                   |             | VOLUME          | IBID OFF                 |              |
| 1.57 / 0.85                                         | 27,100                                  | 1.21 /            |             | 1,000           | 1.17 1.                  | 24 1,000     |
| OPEN VOLUME                                         |                                         |                   |             | 5,200           | 1.16 1.                  | 25 5,200     |
| 5,000                                               | 13,700                                  | 1.24 / 1.17       | 1.21        |                 |                          |              |
| PAR                                                 | AVERAGE                                 | OPEN1 / OPEN2     |             |                 |                          |              |
|                                                     | 1.21                                    | 50.00 /           |             |                 |                          |              |
| 10.00                                               |                                         | 12.30 14.30 15.00 | 16.00 17.00 | TIME SIDE       | VOLUME                   | PRICE CHANGE |
|                                                     |                                         |                   |             | 11:28:58 B      | 100                      | 1.24 0.03    |
|                                                     |                                         |                   |             | 11:28:50 B      | 100                      | 1.24 0.03    |
|                                                     |                                         |                   |             | 11:28:49 B      | 100                      | 1.24 0.03    |
|                                                     |                                         |                   |             | 11:28:45 B      | 100                      | 1.24 0.03    |
|                                                     |                                         |                   |             | 11:28:43 B      | 100                      | 1.23 0.02    |
|                                                     |                                         |                   |             | 11:28:41 B      | 100                      | 1.23 0.02    |
|                                                     |                                         |                   |             | 11:28:38 B      | 100                      | 1.22 0.01    |
|                                                     |                                         |                   |             | 11:28:37 B      | 100                      | 1.22 0.01    |
|                                                     |                                         |                   |             | 11:28:36 B      | 100                      | 1.21 0.00    |
|                                                     |                                         |                   |             |                 |                          | 1.17 .0.04   |
|                                                     | <u> </u>                                | <u>, k k k</u>    | <u> </u>    | 11.20.00 0      | 112                      | 1.11         |
| Market                                              | Dashboard                               | 5 Bid Ran         | king Quote  | Order/Portfolio | <b>Ö</b><br>Settings     | Open1 🥥      |
| รูปตัวอย่าง 5.2                                     |                                         |                   |             |                 |                          |              |

# SBI Thai Online

## 6. ฟังก์ชั่นการส่งคำสั่งชื้อขายหลักทรัพย์ (Buy/Sell)

ฟังก์ชั่น Buy/Sell จะแสดง icon อยู่ด้านบนทางขาวของทุกๆหน้า เพื่อสะดวกในการส่งคำสั่งซื้อขาย

- เมื่อกดเข้าหน้าซื้อขายจะ default ไว้ที่ BUY และ default เตรียมใส่ค่าในช่อง Volume
- Stock ที่แสดงในช่องส่ง order จะแสดง default Stock ตามที่แสดงในช่อง 5 Bid/Offer
- จะมีคีร์บอร์ดขึ้นมาจากด้านล่างเมื่อเข้าสู่โหมดใส่ค่า เมื่อกด Enter ที่คีร์บอร์ด จะเปลี่ยนไปใส่ค่าในช่องถัดไปทันที
- ช่องที่ใส่จะเรียงจาก Side > Volume > Price > PIN
- ช่อง Stock, Publish, Condition, TTF ต้องกดเลือกเองถึงสามารถใส่ค่าได้
- เมื่ออยู่โหมดใส่ค่าที่ช่อง Price และมีค่าในช่อง PIN แล้วกด Enter จะถือเป็นการส่งใบคำสั่ง
- เมื่ออยู่โหมดใส่ค่าที่ช่อง PIN แล้วกด Enter จะถือเป็นการส่งใบคำสั่ง
- สามารถเปลี่ยน Buy/Sell โดยการกดที่ปุ่ม Buy หรือ Sell
- สามารถ quick cancel ใบคำสั่งได้ที่หน้า Order Status กดเลือกหุ้นที่ต้องการยกเลิกคำสั่งซื้อขาย จะมีปุ่ม

Cancel Order ขึ้นมา กดที่ปุ่ม Cancel Order

| ee TRUE-H 3G    |                          |            | 12:03 PM | A-1010101000000 |           |                                                  |                                                                                                    | 20%                                      |
|-----------------|--------------------------|------------|----------|-----------------|-----------|--------------------------------------------------|----------------------------------------------------------------------------------------------------|------------------------------------------|
| Back            |                          | Time Side  | volume   | Price           | Change    | SYMBOL                                           |                                                                                                    | OLUME PRICE                              |
|                 |                          | 11:28:58 B | 100      | 1.24            | 0.03      | EFORL                                            | B 1                                                                                                    | 00.00 1.18                               |
| EFORL           | → 1.24                   | 11:28:50 B | 100      | 1.24            | 0.03      |                                                  |                                                                                                    |                                          |
| 0.0             | 03 2.48%                 | 11:28:49 B | 100      | 1.24            | 0.03      |                                                  |                                                                                                    |                                          |
| Volume Bid      | Offer Volume             | 11:28:45 B | 100      | 1.24            | 0.03      |                                                  |                                                                                                    |                                          |
| 1,000 1.17      | 1.24 1,000<br>1.25 5.200 | 11:28:43 B | 100      | 1.23            | 0.02      |                                                  |                                                                                                    |                                          |
|                 |                          | 11:28:41 B | 100      | 1.23            | 0.02      |                                                  |                                                                                                    |                                          |
|                 |                          | 11:28:38 B | 100      | 1.22            | 0.01      |                                                  |                                                                                                    |                                          |
| EFORL<br>/OLUME |                          | 8800091    | PUBLISH  |                 |           | CEILING /<br>OPEN1 / C<br>P.OPEN / F<br>PRIOR CL | FLOOR         1.57           OPEN2         50.0           P.CLOSE         1.21           LOSE         1.21 | 7 <mark>/0.85</mark><br>00 /<br>1 /<br>1 |
| Portfolio O     | rder Status              | AvaiVol    | Cost     | An              | ount      | MktPrice                                         | MktValue                                                                                                   | UnRealize                                |
| BAY             | 100                      | 100        | 33.83    |                 | 3 382 50  | 33.75                                            | 3 375.00                                                                                                   | -16                                      |
| BBI             |                          | 100        | 101 22   |                 | 10 122 46 | 100.00                                           | 10 000 00                                                                                                  | -150                                     |
| BDMS            | _200_                    | 200        | 25.06    |                 | 5.011.12  | 25.00                                            | 5.000.00                                                                                                   | -24                                      |
| BTS             | 200                      | 200        | 9.02     |                 | 1,804.00  | 8.00                                             | 1,600.00                                                                                                   | -208                                     |
| าัวอย่าง 6.1    |                          |            |          |                 |           |                                                  |                                                                                                    |                                          |

7.ฟังก์ชั่นแสดงข้อมูลการสั่งซื้อขายหลักทรัพย์ (Order/Portfolio)

SBI Thai Online Securities Co., Ltd.

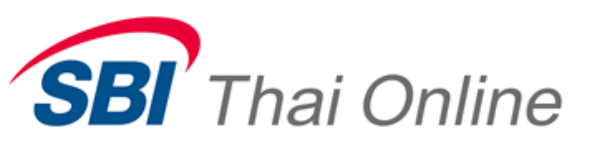

- แสดงข้อมูล Account Information

- แสดงข้อมูลผลการลงทุนเกี่ยวกับค่ากำไร/ขาดทุน (Portfolio) โดยแสดงข้อมูลสรุป และรายการสั่งซื้อขาย หลักทรัพย์ ( รูปตัวอย่าง 6.1 )

- แสดงรายการและสถานะของคำสั่งซื้อขาย (Order Status) หลักทรัพย์ (รูปตัวอย่าง 6.2 )
- แสดงข้อมูล Confirm Summary ( รูปตัวอย่าง 6.3 )
- แสดงข้อมูล Credit Balance (รูปตัวอย่าง 6.4)

| •••• TRUE-H 3G                           |                                        |                   | 12:04 P | м                |                    |                 |              |                  | 20% 💷    |
|------------------------------------------|----------------------------------------|-------------------|---------|------------------|--------------------|-----------------|--------------|------------------|----------|
| SET 1<br>HIGH 1,338.36<br>CHANGE % 0.128 | ,338.16<br>LOW 1,336.45<br>CHANGE 1.71 | EFO<br>EFORL      | RL      |                  | LAST<br>1.24       | сі<br>0         | hange<br>.03 | CHANGE %         | Buy/Sell |
| Account Info                             | 8800091 🔻                              | Portfolio         |         | Order Stat       | us                 | Confirm S       | Summary      | Credit Ba        | lance    |
| Customer ID<br>Traduser No.              | 8800091<br>9017                        | Symbol            | ТҮ      | Actual<br>Volume | Avaiable<br>Volume | Market<br>Price | Unrealized   |                  | Cost 🔌   |
| Account Type                             | С                                      | BAY               |         | 100              | 100                | 33.75           | -16.81       |                  | 33.83    |
| Credit Type<br>Customer Type             | 1<br>C                                 | BBL               |         | 100              |                    | 100.00          | -150.04      |                  | 101.22   |
| Credit Limit                             | 5,999,999,713.28                       | BDMS              |         | 200              | 200                | 25.00           | -24.91       |                  | 25.06    |
| Credit Available<br>Buy Limit            | 51,777,597.44                          | BTS               |         | 200              | 200                | 8.00            | -208.41      |                  | 9.02     |
| Sell Limit                               |                                        | CPF               |         | 1,000            | 1,000              | 21.00           | -104.62      |                  | 21.05    |
| Buy Value<br>Sell Value                  | 10,100.00<br>0.00                      | JAS               |         | 3,600            | 3,600              | 6.00            | -107.58      |                  | 6.01     |
| Net Value                                | 0.00                                   | KBANK             |         | 500              | 500                | 177.00          | -18,036.51   |                  | 212.58   |
| Cash Balance                             | 0.00                                   | ККР               |         | 100              |                    | 32.00           | -15.95       |                  | 32.07    |
|                                          |                                        | PTT               |         | 100              | 100                | 220.00          | -3,116.28    |                  | 250.56   |
|                                          |                                        | SCB               |         | 100              |                    | 148.00          | -1,084.40    |                  | 158.44   |
|                                          |                                        | Total             |         |                  |                    |                 | -85,886.57   |                  |          |
|                                          | Market Dashboard                       | s Bid             | Ranking |                  | Quote              | Order/Portfo    | tio Sett     | <b>)</b><br>ings | Open1 🥥  |
| รูปตัวอย่าง 7.1                          |                                        |                   |         |                  |                    |                 |              |                  |          |
| ( สามารถกดเปลี่ยน เ                      | field ได้ระหว่าง Cost ,                | Unrealized(%) , A | mount แ | ລະ Marke         | t Value )          |                 |              |                  |          |

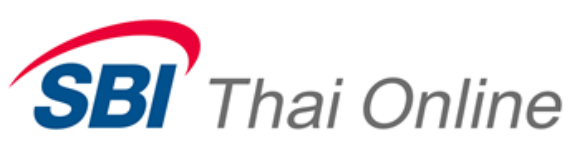

| ••••• TRUE-H 3G                          |                                        |        |           | 12:04 F  | РМ           |               |              |                         | 20% 💷    |
|------------------------------------------|----------------------------------------|--------|-----------|----------|--------------|---------------|--------------|-------------------------|----------|
| SET 1<br>HIGH 1,338.36<br>CHANGE % 0.128 | ,338.16<br>LOW 1,336.45<br>CHANGE 1.71 | E      | FC        |          | LAST         | - сн<br>О     | hange<br>.03 | сналде %<br><b>2.48</b> | Buy/Sell |
| Account Info                             | 8800091 🔻                              | F      | Portfolio | <b>b</b> | Order Status | Confirm S     | ummary       | Credit Bal              | ance     |
| Customer ID                              | 8800091                                | #Order | Side      | Symbol   | Volume       | Price         | Matched      | Unmatched               | Status s |
| Traduser No.                             | 9017                                   |        |           |          |              |               |              |                         |          |
| Account Type                             | С                                      | 5      | В         | BBL      | 100          | 101.00        | 100          |                         | M        |
| Credit Type                              | 1                                      | -      |           | TOUE     | 100          | 0.00          |              |                         | 0        |
| Customer Type                            | C                                      | 4      | В         | TRUE     | 100          | 9.60          |              |                         | 0        |
| Credit Limit                             | 5,999,999,713.28                       | 3      | в         | TRUE     | 100          | 9.80          |              |                         | 0        |
| Credit Available                         | 51,777,597.44                          |        |           |          |              |               |              |                         |          |
| Buy Limit                                |                                        | 2      | В         | TRUE     | 100          | 9.60          |              |                         | 0        |
| Sell Limit                               |                                        |        | в         | TRUE     | 100          | 9.50          |              |                         | 0        |
| Buy Value                                | 10,100.00                              |        |           |          |              |               |              |                         |          |
| Sell Value                               | 0.00                                   |        |           |          |              |               |              |                         |          |
| Net Value                                | 0.00                                   |        |           |          |              |               |              |                         |          |
| Cash Balance                             | 0.00                                   |        |           |          |              |               |              |                         |          |
|                                          |                                        |        |           |          |              |               |              |                         |          |
|                                          |                                        |        |           |          |              |               |              |                         |          |
|                                          |                                        |        |           |          |              |               |              |                         |          |
|                                          |                                        |        |           |          |              |               |              |                         |          |
|                                          |                                        |        |           |          |              |               |              |                         |          |
|                                          | <b>N</b>                               | -      | L         | .1.1]    |              |               | 2            | 4                       |          |
|                                          | Market Dashboard                       | 5 1    | Bid       | Ranking  | g Quote      | Order/Portfol | io Set       | tings                   | Open1 😈  |
| รูปตัวอย่าง 7.2                          |                                        |        |           |          |              |               |              |                         |          |

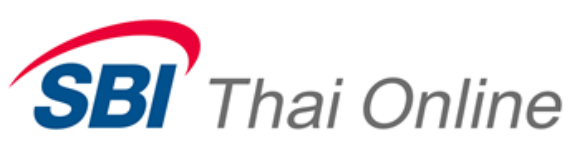

| ••••• TRUE-H 3G                          |                                        |      |           | 12:04 PM |       |           |             |              | 20% 💷      |
|------------------------------------------|----------------------------------------|------|-----------|----------|-------|-----------|-------------|--------------|------------|
| SET 1<br>HIGH 1,338.36<br>CHANGE % 0.128 | ,338.16<br>LOW 1,336.45<br>CHANGE 1.71 | E    |           | RL       | 1.    | LAST      | change      | chang<br>2.4 | E %        |
| Account Info                             | 8800091 🔻 ]                            |      | Portfolio | Order S  | tatus | Confir    | m Summary   | Credit       | Balance    |
| Customer ID                              | 8800091                                | Side | Stock     | Vo       | lume  | AVG Price | Amount      | Fee+VAT      | Net        |
| Iraduser No.                             | 9017                                   |      |           |          |       |           |             |              |            |
| Credit Type                              | 1                                      | В    | BBL       |          | 100   | 0 101.00  | 10,100.00   | 54.35        | 10,154.35  |
| Customer Type                            | c                                      |      | TOTAL B   |          |       |           | 10,100.00   | 54.35        | 10,154.35  |
| Credit Limit                             | 5,999,999,713.28                       | В    | TOT. NET  |          |       |           | -10,100.00  | 54.35        | -10,154.35 |
| Credit Available                         | 51,777,597.44                          |      |           |          |       |           |             |              |            |
| Buy Limit                                |                                        |      |           |          |       |           |             |              |            |
| Sell Limit                               |                                        |      |           |          |       |           |             |              |            |
| Buy Value                                | 10,100.00                              |      |           |          |       |           |             |              |            |
| Sell Value                               | 0.00                                   |      |           |          |       |           |             |              |            |
| Net Value                                | 0.00                                   |      |           |          |       |           |             |              |            |
| Cash Balance                             | 0.00                                   |      | *         |          |       | ē         |             | ö            | Open1      |
|                                          | Market Dashboard                       |      | 5 Bid     | Ranking  | Quote | Order/I   | Portfolio S | Settings     | Open1      |
| รูปตัวอย่าง 7.3                          |                                        |      |           |          |       |           |             |              |            |

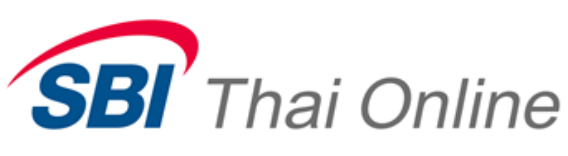

| ••••• TRUE-H 3G                          |                                        |                    | 12:04 PM | 1         |                          |             |            |                  | 20% 💷    |
|------------------------------------------|----------------------------------------|--------------------|----------|-----------|--------------------------|-------------|------------|------------------|----------|
| SET 1<br>HIGH 1,338.36<br>CHANGE % 0.128 | ,338.16<br>LOW 1,336.45<br>CHANGE 1.71 | EFOI               | RL       |           | LAS <sup>-</sup><br>1.24 | г с<br>. () | HANGE      | CHANGE           | 3        |
|                                          |                                        |                    |          |           | 10.00                    |             |            |                  | Buy/Sell |
| Account Info                             | 8800091 🔻                              | Portfolio          |          | Order Sta | tus                      | Confirm     | Summary    | Credit B         | alance   |
| Customer ID                              | 8800091                                | ASSET              |          |           | ð                        | MR          |            |                  | 0        |
| Traduser No.                             | 9017                                   | LIABILITY          |          |           | 0                        | BUY M       |            |                  | 0        |
| Account Type                             | C                                      | EQUITY             |          |           | 0                        | SELL M      | R          |                  | 0        |
| Credit Type                              | 1                                      | CASH BALANCE       |          |           | 0                        |             |            |                  | 0        |
| Customer Type                            | С                                      | LMV                |          |           | 0                        | PP          |            |                  | 0        |
| Credit Limit                             | 5,999,999,713.28                       | COLLATERAL         |          |           | 0                        | CALL M      | ARGIN      |                  | 0        |
| Credit Available                         | 51,777,597.44                          | DEBT               |          |           | 0                        | CALL F      | ORCE       |                  | 0        |
| Buy Limit                                |                                        | SMV                |          |           | 0                        | BROKE       | R CALL LMV |                  | 0        |
| Sell Limit                               |                                        |                    |          | Actual    | Avaiable                 | Market      |            |                  |          |
| Buy Value                                | 10,100.00                              | Symbol             | TY       | Volume    | Volume                   | Price       | Unrealized | Realized         | Cost >   |
| Sell Value                               | 0.00                                   | BAY                |          | 100       | 100                      | 33.75       | -16.81     |                  | 33.83    |
| Net Value                                | 0.00                                   | BBI                |          | 100       | 100                      | 100 00      | -150.04    |                  | 101.22   |
| Cash Balance                             | 0.00                                   | BBHO               |          |           |                          |             | 100.04     |                  |          |
|                                          |                                        | BDMS               |          | 200       | 200                      | 25.00       | -24.91     |                  | 25.06    |
|                                          |                                        | BTS                |          | 200       | 200                      | 8.00        | -208.41    |                  | 9.02     |
|                                          |                                        | CPF                |          | 1,000     | 1,000                    | 21.00       | -104.62    |                  | 21.05    |
|                                          |                                        | JAS                |          | 3,600     | 3,600                    | 6.00        | -107.58    |                  | 6.01     |
|                                          |                                        | KBANK              |          | 500       | 500                      | 177.00      | -18.036.51 |                  | 212.58   |
|                                          | Market Dashboard                       | S Bid              | Ranking  |           | Quote                    | Order/Portf | olio Sett  | <b>≯</b><br>ings | Open1 🌍  |
| รูปตัวอย่าง 7.4                          |                                        |                    |          |           |                          |             |            |                  |          |
| ( สามารถกดเปลี่ยน fie                    | eld ได้ระหว่าง Cost ,                  | Unrealized(%) , Am | iount แត | າະ Marke  | t Value )                |             |            |                  |          |

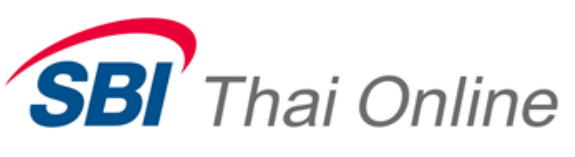

#### 8.ฟังก์ชั่นกำหนดการใช้งาน (Setting)

- สามารถเลือกใช้หน้าต่าง Confirm Order ก่อนทำการส่งคำสั่งซื้อขาย
- สามารถเลือกใช้ระบบ Summary Ticker
- สามารถเลือกค่า Default ของ Trust Condition
- สามารถเลือกค่า Default ของ Order Condition
- สามารถเลือกใช้ระบบ Always On Screen
- สามารถกำหนดให้โปรแกรมบันทึกค่า PIN ไว้ได้
- กดปุ่มเพื่อ Logout

| ••••• TRUE-H 3G         | 1:                        | 2:05 PM                         |                    |               | 20% 💷 |
|-------------------------|---------------------------|---------------------------------|--------------------|---------------|-------|
|                         | Se                        | ettings                         |                    |               |       |
|                         | Application               |                                 |                    |               |       |
|                         | Confirm order before send |                                 |                    |               |       |
|                         | Summary Ticker            | Group row in Transactio         | on by Time section |               |       |
|                         | Trust condition           | None TTF                        | NVDR               |               |       |
|                         | Order condition           | Default Trust condition Day FOK |                    |               |       |
|                         | Always On Screen          | Selected automatically          | II WIII DE         |               |       |
|                         | Account                   | sleep mode. It's always         | on.                |               |       |
|                         | Remember PIN              |                                 |                    |               |       |
|                         |                           | Cogout                          |                    |               |       |
| Version 1.1.0 (build 7) |                           |                                 |                    |               |       |
| Market                  | Dashboard 5 Bid 1         | Aanking Quote                   | Order/Portfolio    | ¢<br>Settings | Open1 |
| าปตัวอย่าง 8.1          |                           |                                 |                    |               |       |

SBI Thai Online Securities Co., Ltd.